# KENWOOD

## ecoRoute<sup>™</sup> HANDBUCH INSTRUCTIEHANDLEIDING MANUALE DI ISTRUZIONI MANUAL DO UTILIZADOR

| Verbrauchsübersicht |                   |                  |  |  |
|---------------------|-------------------|------------------|--|--|
|                     | Entfernung:       | Reisezeit:       |  |  |
|                     | 31.8              | 0:39             |  |  |
|                     | Kraftstoffkosten: | Verbrauch Ø:     |  |  |
|                     | 1.76              | 8.2 L/100km      |  |  |
| D                   | CO2-Emission:     | Gesamtverbrauch: |  |  |
|                     | 6.065 kg          | 2.61 L           |  |  |
|                     |                   |                  |  |  |
| Zurücksetzen        |                   | Kalibrierung     |  |  |

© B59-1991-00

#### © 2009 Garmin Ltd. oder deren Tochtergesellschaften

| Garmin International, Inc. | Garmin (Europe) Ltd.                      | Garmin Corporation           |
|----------------------------|-------------------------------------------|------------------------------|
| 1200 East 151st Street,    | Liberty House, Hounsdown Business Park,   | No. 68, Jangshu 2nd Road,    |
| Olathe, Kansas 66062, USA  | Southampton, Hampshire, SO40 9LR,         | Shijr, Taipei County, Taiwan |
| Tel.: +1-913-397-8200 oder | Großbritannien                            | Tel.: +886-2-2642-9199       |
| +1-800-800-1020            | Tel.: +44 (0) 870-850-1241 (außerhalb     | Fax: +886-2-2642-9099        |
| Fax: +1-913-397-8282       | Großbritanniens)                          |                              |
|                            | 0808-238-0000 (innerhalb Großbritanniens) |                              |
|                            | Fax: +44 (0) 870-850-1251                 |                              |

Alle Rechte vorbehalten. Sofern in diesem Benutzerhandbuch nicht anders festgelegt, darf ohne vorherige ausdrückliche schriftliche Genehmigung durch Garmin kein Teil dieses Handbuchs zu irgendeinem Zweck reproduziert, kopiert, übertragen, weitergegeben, heruntergeladen oder auf Speichermedien jeglicher Art gespeichert werden. Garmin genehmigt hiermit, dass eine einzige Kopie dieses Handbuchs auf eine Festplatte oder ein anderes elektronisches Speichermedium zur Ansicht heruntergeladen und eine Kopie des Handbuchs oder der Überarbeitungen des Handbuchs ausgedruckt werden kann, vorausgesetzt, diese elektronische Kopie oder Druckversion enthält den vollständigen Text des vorliegenden Urheberrechtshinweises; darüber hinaus ist jeglicher unbefugter kommerzieller Vertrieb dieses Handbuchs oder einer Überarbeitung des Handbuchs strengstens verboten.

Die Informationen im vorliegenden Dokument können ohne Ankündigung geändert werden. Garmin behält sich das Recht vor, Änderungen und Verbesserungen an seinen Produkten vorzunehmen und den Inhalt zu ändern, ohne Personen oder Organisationen über solche Änderungen oder Verbesserungen informieren zu müssen. Auf der Garmin-Website (www.garmin.com) finden Sie aktuelle Updates sowie zusätzliche Informationen zu Verwendung und Betrieb dieses Produkts sowie anderer Produkte von Garmin.

Garmin<sup>®</sup> und das Garmin-Logo sind Marken von Garmin Ltd. oder deren Tochtergesellschaften und in den USA und anderen Ländern eingetragen. ecoRoute<sup>™</sup> ist eine Marke von Garmin Ltd. oder deren Tochtergesellschaften. Diese Marken dürfen nur mit ausdrücklicher Genehmigung von Garmin verwendet werden.

## ecoRoute™

Mithilfe von ecoRoute werden Kraftstoffverbrauch und CO2-Emission des Fahrzeugs sowie Kraftstoffkosten bis zum Ziel berechnet. Zudem bietet ecoRoute Möglichkeiten zur Verringerung des Kraftstoffbedarfs.

Bei den durch ecoRoute bereitgestellten Daten handelt es sich lediglich um Schätzwerte und nicht um tatsächlich am Fahrzeug gemessene Werte. Wenn Sie genauere und auf Ihr Fahrzeug und Ihre Fahrgewohnheiten abgestimmte Verbrauchsübersichten erhalten möchten, gleichen Sie den Verbrauch an. Siehe Seite 2.

#### Einrichten von ecoRoute

Wenn Sie zum ersten Mal auf Extras > ecoRoute tippen, werden Sie aufgefordert, die fahrzeugspezifischen Kraftstoff- und Verbrauchsinformationen einzugeben.

### Anzeigen der Verbrauchsübersicht

Nach Eingabe des Fahrzeugprofils und des aktuellen Kraftstoffpreises berechnet der Kenwood den durchschnittlichen Kraftstoffverbrauch und die durchschnittlichen CO2-Emissionen des Fahrzeugs sowie die Kosten des verbrauchten Kraftstoffs.

Tippen Sie zur Anzeige der Verbrauchsübersicht auf **Extras** > **ecoRoute** > **Verbrauchsübersicht**. Die Daten für den Kraftstoffverbrauch basieren auf geschätzten Geschwindigkeitsund Beschleunigungswerten für durchschnittliche Fahrzeuge.

**TIPP:** Lassen Sie den Kenwood während der Fahrt stets eingeschaltet, um die kontinuierliche Aufzeichnung der Kraftstoffdaten zu gewährleisten.

Tippen Sie auf **Zurücksetzen**, um die Daten zurückzusetzen.

#### Angleichen des Kraftstoffverbrauchs

Gleichen Sie den Kraftstoffverbrauch an, um genauere, auf Ihr Fahrzeug und Ihre Fahrgewohnheiten abgestimmte Verbrauchsübersichten zu erhalten. Nehmen Sie diese Abstimmung beim Auffüllen des Kraftstofftanks vor.

- Berechnen Sie die zurückgelegten Meilen pro Gallone bzw. die verbrauchten Liter pro 100 Kilometer.
- 2. Tippen Sie auf Kalibrierung.
- 3. Tippen Sie auf + und -, um den in Schritt 1 ermittelten Wert einzugeben.
- 4. Tippen Sie auf OK.

#### Anpassen des Kraftstoffpreises

Tippen Sie auf Extras > ecoRoute > Kraftstoffpreis, und geben Sie den aktuellen Kraftstoffpreis ein. Diese Angabe dient zur Berechnung der Kraftstoffkosten einer Route und zur Erstellung der Kraftstoffberichte.

#### Absolvieren der ecoChallenge

Die ecoChallenge ermöglicht es Ihnen, durch Bewertung Ihrer Fahrgewohnheiten den Kraftstoffverbrauch zu optimieren. Je höher das Gesamtergebnis einer ecoChallenge ist, desto geringer sollte der Kraftstoffverbrauch sein. Ergebnisse können zwischen 1 und 100 Punkten liegen.

Absolvieren Sie eine ecoChallenge, indem Sie auf Extras > ecoRoute > ecoChallenge und dann auf Start tippen.

Das Gesamtergebnis wird aus dem Durchschnitt der folgenden drei Ergebnisse berechnet:

**Ergebnis Beschleunigung:** Sie sammeln Punkte bei moderatem Beschleunigen, und Sie verlieren Punkte bei starkem Beschleunigen. **Ergebnis Bremsen:** Sie sammeln Punkte bei moderatem Bremsen, und Sie verlieren Punkte bei abruptem Bremsen.

**Ergebnis Geschwindigkeit:** Sie sammeln Punkte beim Fahren im verbrauchsarmen Geschwindigkeitsbereich, der bei den meisten Fahrzeugen zwischen 72 und 97 km/h (45 und 60 mph) liegt.

Tippen Sie auf der Kartenseite auf (), um Informationen zur aktuellen ecoChallenge anzuzeigen. Die Farbe des Blatts auf dem Symbol für die ecoChallenge hängt von Ihrer ecoChallenge-Leistung ab.

Tippen Sie beim Anzeigen der Informationen auf **Stopp** > **Ja**, um die aktuelle Challenge anzuhalten.

Setzen Sie die besten Ergebnisse zurück, indem Sie auf **Zurücksetzen** tippen.

#### Anpassen des Fahrzeugprofils

Sie erstellen das Fahrzeugprofil, wenn Sie zum ersten Mal auf **Extras** > **ecoRoute** tippen. Tippen Sie zum Anpassen des Fahrzeugprofils auf **Extras** > **ecoRoute** > **Fahrzeugprofil**.

**Verbrauch innerorts:** Geben Sie den durchschnittlichen Kraftstoffverbrauch des Fahrzeugs im Stadtverkehr ein.

**Verbrauch ausserorts:** Geben Sie den durchschnittlichen Kraftstoffverbrauch des Fahrzeugs auf der Autobahn ein.

**TIPP:** Gleichen Sie zum Erzielen optimaler Ergebnisse den Kraftstoffverbrauch an, anstatt hier den Verbrauch im Stadtverkehr und auf der Autobahn zu kalibrieren.

**Kraftstoffart:** Wählen Sie eine Kraftstoffart aus.

Tippen Sie zum Zurücksetzen der Fahrzeugprofildaten auf **Zurücksetzen**.

#### Anzeigen der Streckenübersicht

In der Streckenübersicht sind Distanz, Zeit, durchschnittlicher Kraftstoffverbrauch und Kraftstoffkosten bis zum Ziel aufgeführt.

Für jede gefahrene Route wird eine Streckenübersicht erstellt. Sobald Sie auf dem Kenwood eine Route anhalten, wird für die zurückgelegte Strecke eine Streckenübersicht erstellt.

Zeigen Sie die Streckenübersicht an, indem Sie auf **Extras** > **ecoRoute** > **Streckenübersicht** tippen und eine Streckenübersicht auswählen. Auf dem Kenwood können bis zu 20 Streckenübersichten angezeigt werden.

Setzen Sie die Daten zurück, indem Sie auf **Zurücksetzen** tippen.

#### Anzeigen der geschätzten Kosten für eine Route

Wenn Sie das Fahrzeugprofil und die Kraftstoffkosten eingegeben haben, werden auf der Seite Los! die geschätzten Kosten für eine Route angezeigt.

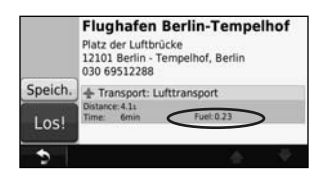

### Anzeigen der Gesamt-Kraftstoffkosten

Der Reisecomputer zeigt die Gesamt-Kraftstoffkosten an.

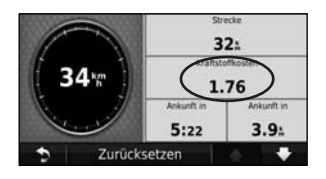

### Berechnen von Routen mit geringerem Kraftstoffverbrauch

- 1. Tippen Sie auf Einstellungen > Navigation > Routenpräferenz.
- 2. Wählen Sie Weniger Kraftstoff.

Die Route für weniger Kraftstoff wird basierend auf Daten für Geschwindigkeitsbeschränkung und Beschleunigung berechnet. Aktuelle Software-Updates erhalten Sie (mit Ausnahme von Karten-Updates) während der gesamten Lebensdauer des Produkts von Garmin kostenlos unter www.garmin.com.

# GARMIN.

#### © 2009 Garmin Ltd. oder deren Tochtergesellschaften

Garmin International, Inc. 1200 East 151<sup>st</sup> Street, Olathe, Kansas 66062, USA

Garmin (Europe) Ltd. Liberty House, Hounsdown Business Park, Southampton, Hampshire, SO40 9LR, UK

Garmin Corporation No. 68, Jangshu 2<sup>nd</sup> Road, Shijr, Taipei County, Taiwan

www.garmin.com

Teilenummer 190-01137-91, Rev. A